## HOW TO ADD A USER

- Log into <u>https://app.cdemo.com</u>
- In the top right corner, click on the "Account Settings" icon

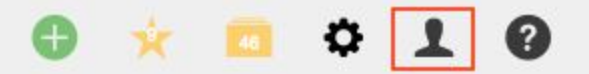

Select "Admin"

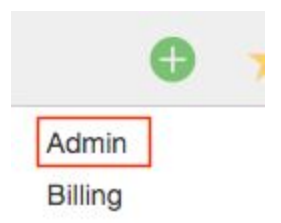

• In the left hand menu, select "Users"

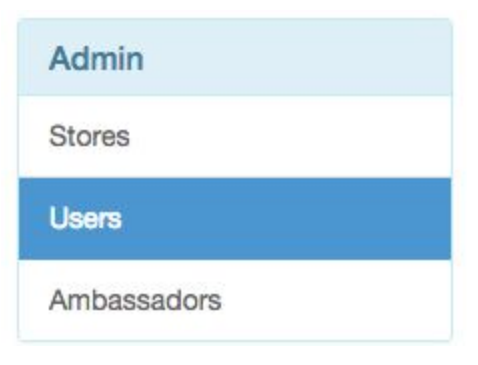

• In the top right corner, select "+Add"

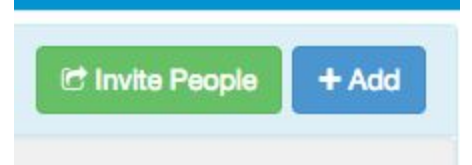

• Fill out all the mandatory fields (highlighted in red) and select the required permission level under "Role Info". Once filled out, select "Save" at the bottom and the new user will be able to log into the app as well as the cDemo dashboard.